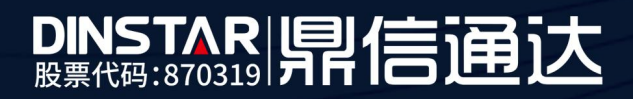

# MTG1000B 中继网关快速配置手册

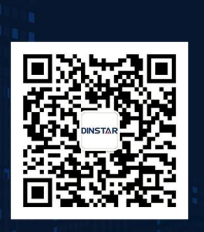

深圳鼎信通达股份有限公司 联系电话:0755-61919966 地址:深圳市南山区兴科一街万科云城一期七栋A座18楼

# 目录

| 关于本文         | .档2              | 2 |
|--------------|------------------|---|
| 适用对象         | Į                | 3 |
| 设备外观         | 1接口简述            | 3 |
| 第一步 <b>:</b> | 接口连接4            | ł |
| 第二步 <b>:</b> | 修改业务网口 IP4       | ŀ |
| 第三步 <b>:</b> | 配置 PRI 或 SS7 中继4 | ŀ |
| 第四步 <b>:</b> | E1 帧格式配置         | 3 |
| 第五步:         | 添加 PSTN 分组8      | 3 |
| 第六步 <b>:</b> | 配置 SIP 中继9       | ) |
| 第七步:         | 配置呼出和呼入路由10      | ) |

# 关于本文档

本文档主要介绍 MTG1000B 中继网关快速配置方法。

## 适用对象

本手册适合下列人员阅读:

- 安装维护工程师
- 技术支持工程师
- 相关技术和市场人员

修订记录

| 文档名称 | MTG1000B 中继网关快速配置手册 |
|------|---------------------|
| 手册版本 | V1.0                |
| 日期   | 2019-5-20           |
| 作者   | 技术支持部               |
| 修正说明 |                     |

设备外观接口简述

# MTG1000B 型号

- (1) MTG1000B 中继网关有两个以太网接口: FE0(业务网口)、FE1(网管网口)
- (2) 包含1口/2口E1/T1
- (3)  $-\uparrow$  consolve  $\square$

(4) 一个接地螺丝口

#### 第一步:接口连接

设备上机柜后,设备上电,用网线将电脑直连设备 FE1 口,同时把电脑 ip 设置为 192.168.11.2,掩码 255.255.255.0,然后用浏览器直接访问 192.168.11.1。另外用 E1 线(RJ48) 将 E1 端口和营运商 PSTN 线路连接。

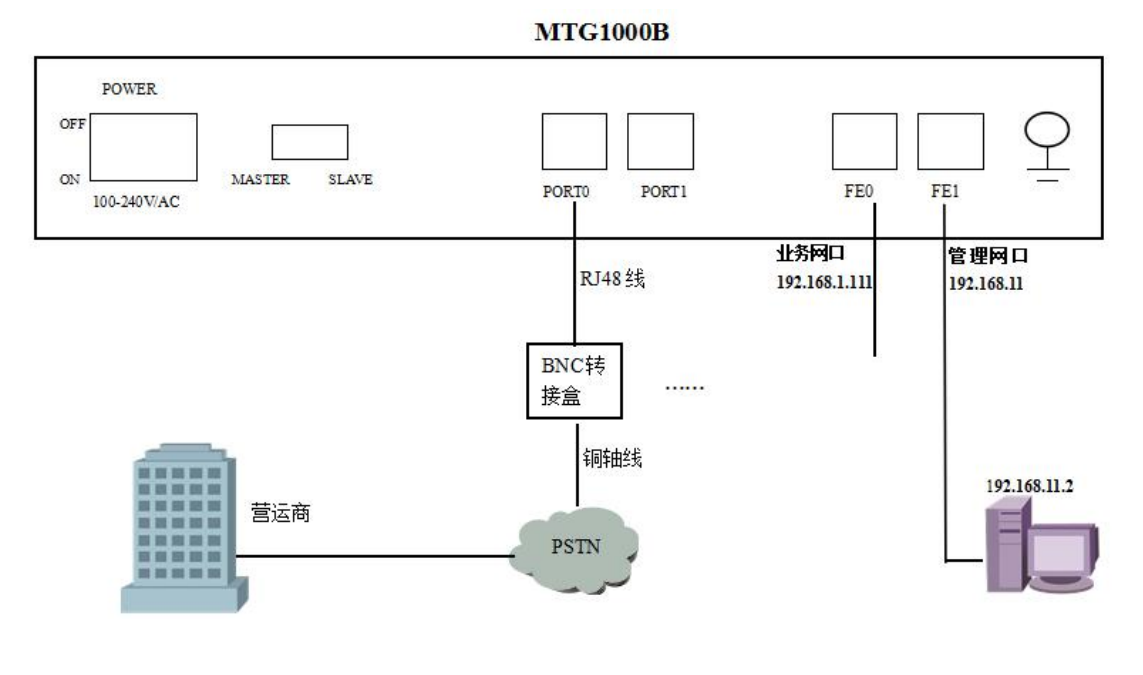

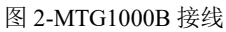

#### 第二步:修改业务网口 IP

登陆设备 web, 先配置业务网口 IP 地址, 如果申请了公网静态 IP 则配置公网 IP; 如果 SIP 服务器在私网, 则业务网口 (FE0) 的 IP 配成和服务器同一网段地址, 配置保存重启生 效。特别注意, 跑话务要接业务网口 (FE0), 网管网口只能用于本地管理维护。

#### 第三步: 配置 PRI 或 SS7 中继

1、PRI 配置方法

登陆 web,点开菜单栏 PRI 配置-->PRI 中继,添加一条 PRI 中继,中继名称自定义,接口标示符配置 0 (和对端交换机一致即可),D 通道配置"启用",E1/T1 端口配置对应的端口号,接口属性配置用户侧(对接营运商时配置用户侧,对接其他程控交换机时配置网络侧),协议类型和振铃信号默认配置。如下图

|            | Web Managem     | ent System     |   |
|------------|-----------------|----------------|---|
|            | tros managom    | one of otom    |   |
|            | Alen Melledelli | ellir ovaretti |   |
|            | 添加PRI中维         |                |   |
| + 运行信息     |                 |                | 1 |
| • 网络霞贵     | 中继编号            | 0              |   |
| - PRI配置    | 中继名称            | pri0           |   |
| • PRI参数    | 接口标识符           | 0              |   |
| • PRI中维    |                 |                |   |
| + SS7配置    |                 |                |   |
| + PSTN分组配置 | E1/T1端口号        | 0              |   |
| + SIP配置    | 协议类型            | ISDN T         |   |
| + H323配置   | 接口属性            | 用户侧    ▼       |   |
| + IP分组配置   | 据绘信号            |                |   |
| * 亏销过滤     |                 | ALEIGHTO       |   |
| * 呼叫路出     | 201             |                |   |
| + 亏俏笠狭     |                 | 确定 重置 取消       |   |
| • 谙首&传具    |                 |                |   |
| ・加密賀古      |                 |                |   |
| + 28 3A    |                 |                |   |

图 3-添加 PRI 中继

2、SS7 中继配置方法

(1) 配置 ss7 中继前需营运商提供相关信息:业务类型(TUP/ISUP)、OPC 和 DPC 信令点码、信令通道时隙、电路 CIC 编号。以上信息确认后,先添加一条 SS7 中继。

表 1-添加 ss7 中继描述

| 中级编号    | 默认                          |
|---------|-----------------------------|
| 中继名称    | 自定义                         |
| 协议标准    | 国内一般是 ITU-CHINA             |
| 业务类型    | 申请线路是根据营运商指定                |
| SPC 格式  | 24bits(8-8-8)和十六进制(Hex)可以切换 |
| OPC     | 由营运商提供                      |
| DPC     | 由营运商提供                      |
| APC     | 邻接信令点,一般不用配置,根据营运商那边配置而定    |
| 网络标示符   | 默认                          |
| SLTM 消息 | 默认                          |
| 早期彩铃    | 默认                          |

| Web Management System                                                                                                    |                                                                                                    |                                                                                                    |  |  |
|----------------------------------------------------------------------------------------------------|----------------------------------------------------------------------------------------------------|----------------------------------------------------------------------------------------------------|--|--|
| 法加 S57中建<br>选择中继信号<br>中继名称<br>协议标准<br>业务类型<br>SPC信令点编码》<br>DPC面的信令点编码)<br>DPC目的信令点编码)<br>及持APC(邻黄信令点编码)<br>网络标识<br>发送SLTM信令链路测试消息)<br>早期服铃 | 0<br>5870<br>ITU-CHINA<br>ISUP<br>Hex<br>1-2-3<br>3-2-1<br>不息用<br>National Network<br>启用<br>聚用                                                                                                    | V           V           V           V           V           V           V           V           V           V           V           V           V           V           V           V           V           V           V           V                    |  |  |
|                                                                                                    | Web Managemen           ジ加SS7中組           送程中継編号           中組名称           协议标准           业务类型           SPC信令点编码/指式           OPC/面信令点编码)           DPC目的信令点编码)           DPC目的信令点编码)           反持和PC(邻接信令点编码)           网络标识           現期解約 | System           送加S57中維           送指中維編号           中推名称           中北名称           协议标准           业务类型           SPC信令点编码)           PPC目的指令点编码)           DPC目的指令点编码)           支持-PC(领援信令点编码)           网络振児           发送 0.TM(信令钱路测试消息)           單規編幹 |  |  |

图 4-添加 ss7 中继

#### (2) 配置完 SS7 中继后再添加一条 SS7 链路。

| 中继编号      | 选择之前配置好的 ss7 中继编号               |
|-----------|---------------------------------|
| 链路编号      | 默认选择0,有两条链路时另一条选择1              |
| 信令链路编码    | 一般配置 0                          |
| E1/T1 端口号 | 信令链路所在 E1 端口号                   |
| 时隙编号      | 信令时隙所占时隙编号,默认16时隙,有些营运商开的线路是1时隙 |
| 主叫号码类型    | 配置主叫号码属性类型,一般选择未配置即可            |
| 被叫号码类型    | 配置被叫号码属性类型,一般选择未配置即可            |
| 主叫呈现指示语   | 配置是否隐藏主叫号码属性                    |
| 屏蔽指示语     | 默认                              |
| 呼叫改发      | 默认                              |
| 添加主叫结束标志  | 默认                              |

| 18                       | Web Manageme                          | ent System      |          |
|--------------------------|---------------------------------------|-----------------|----------|
| + 运行信息                   | 増加SS7键路                               |                 |          |
| ・ 四須属査<br>+ PRI配署        | 中继编号                                  | 0 <ss70></ss70> | <b>T</b> |
| - SS7配告                  | 镇路编号                                  | 0               | •        |
| • SS7中继                  | 信令链路编码                                | 0               |          |
| • SS7链路                  | E1/T1端口号                              | 0               | T        |
| • SS7电路                  | 时隙编号                                  | 16              |          |
| • SS7电路维护                | 主叫号码类型                                | 未配置             | T        |
| ◆ SS/MIGE理<br>◆ PSTN分组配罢 | 被叫号码类型                                | 未配置             | T        |
| + SIP配置                  | 号码方案                                  | ISDN            | •        |
| + H323配置                 | 主叫呈现指示                                | 允许              | •        |
| + IP分组配置                 | 屏蔽指示语                                 | 用户提供            | T        |
| + 号码过滤                   | 呼叫改发                                  | 否               | T        |
| + 呼叫路田                   | · · · · · · · · · · · · · · · · · · · |                 |          |
| + 亏约艾挟<br>。              | 深加土叫结木物态                              |                 | •        |
| • 庙自66夜县<br>• 如家画里       |                                       |                 |          |
| · 加盐 <u>品品</u><br>+ 维护   | ā                                     | <b>航定 重置 取消</b> |          |

图 5-添加 ss7 链路

(3) SS7 链路配置完成,接着配置 SS7 电路。

根据营运商提供的 CIC 起始编码配置,例:如果营运商从 0 开始编码,则中继配置起始时隙 0,起始 CIC 为 0,时隙总数 32。其他端口依次递增配置。

|                                                                                                    | Web Manager                                                                                             | ment System                                                                                                    |
|----------------------------------------------------------------------------------------------------|----------------------------------------------------------------------------------------------------|----------------------------------------------------------------------------------------------------|
|                                                                                                    | 添加SS7电路                                                                                                 |                                                                                                    |
| <ul> <li>送行信息</li> <li>阿塔食置</li> <li>PRI配置</li> <li>SS7配置</li> <li>SS7化器</li> <li>SS7化器</li> <li>SS7化器</li> <li>SS7化器</li> <li>SS7化器</li> <li>SS7化器</li> </ul> | 中建编号<br>起始日1713端口号<br>终止日1713端口号<br>起始时隙<br>起始电路识别吗<br>时隙急救                                             | 0 <\$\$70><br>0<br>0<br>0<br>0<br>32                                                                                                    |
| PSTN分组配置<br>SIP配置<br>H323限置<br>+ 目行分组配置<br>+ 号行过途<br>呼和器由<br>> 号约交换<br>> 语言系传真<br>- 如常配置<br>+ 维护                                                               | 注意:1在957中總配置页面中 如原<br>2在857中總配置页面中 如原<br>3.进行批量添加时, 記給約<br>4. 記給10(3局号書者值<br>0.32,64,96,128,160,192,224 | 确定 重置 取消<br>物论标准 选择为TTU 或者TTU-CHINA*, 那么起始电路记别号"必须小于4096.<br>世协议标准 选择为TMIST, 那么起始电路记别号"必须小于16394.<br>度占协议内心 II例总数 自动设办32、起始电路记别号 对应起始端口的36时隙。<br>4.256.288.320.352.384.416.448.480.512.544.576.608.640.672.704.736.768.800 |

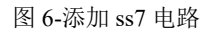

✓ 对接有些营运商交换机时,配置 CIC 的时需空出信令所占时隙。例如线路信令时隙占用 16 时隙,SS7 电路配置如下

|                                | Web   | Mana | gement S  | System |         |      |
|--------------------------------|-------|------|-----------|--------|---------|------|
| ≤行信息                           | SS7电路 | 中继编号 | E1/T1端口编号 | 起始时隙   | 起始电路识别码 | 时隙总数 |
| 99年武立<br>RI配告                  |       | 0    | 0         | 0      | 0       | 16   |
| S7配置                           |       | 0    | 0         | 17     | 17      | 15   |
| SS7电路维护<br>SS7从TG管理<br>STN分组配置 |       |      |           |        |         |      |
| SS7从TG管理<br>STN分组配置            |       |      |           |        |         |      |
| P配置                            |       |      |           |        |         |      |
| 323 截五<br>公知起罢                 |       |      |           |        |         |      |
| 刀油電量<br>码过速                    |       |      |           |        |         |      |
| nist ch                        |       |      |           |        |         |      |
| 叫曲山                            |       |      |           |        |         |      |
| ·吗爾田<br>·码变换                   |       |      |           |        |         |      |
| □□ # □<br>} 码变换<br>} 音& 俟真     |       |      |           |        |         |      |
| 丁可爾田<br>弓码変換<br>哥音&传真<br>机密配置  |       |      |           |        |         |      |

7

### 第四步: E1 帧格式配置

| 3           | E1/T1 参 | <b>数</b> |                |                |              |       |                    |
|-------------|---------|----------|----------------|----------------|--------------|-------|--------------------|
| s<br>5<br>t |         |          | E1/T1日<br>选择 E | 时钟源<br>1/T1 端口 | 远端<br>Port 0 | T     |                    |
| 组配置         |         | 端口号      | E1/T1          | PCM            | 帧格式          | 线路编码  | 线缆距离               |
| ≫级<br>份组    |         | 0        | E1             | A LAW          | DF           | HDB3  | Short Haul,(-10DE  |
| [则]<br>四世   |         | 1        | E1             | A LAW          | DF           | HDB3  | Short Haul, (-10DE |
| ng<br>规则    |         | 2        | E1             | A LAW          | DF           | HDB3  | Short Haul,(-10DE  |
| 18          |         | 3        | E1             | A LAW          | DF           | HDB3  | Short Haul,(-10DE  |
|             |         | 4        | E1             | A LAW          | DF           | HDB3  | Short Haul,(-10DE  |
|             |         | 5        | E1             | A LAW          | DF           | HDB3  | Short Haul,(-10DE  |
|             |         | 6        | E1             | A LAW          | DF           | HDB3  | Short Haul.(-10DE  |
|             |         | 7        | E1             | A 1 AW         | DE           | unes. | Short Haul (-10DE  |

PSTN 分组配置-->E1/T1 参数,帧格式修改为 DF。

图 8-E1/T1 参数配置

### 第五步:添加 PSTN 分组

(1) 在 web 菜单 PSTN 分组配置-->PSTN 分组-->PSTN 分组管理, 添加一条 PSTN 分组。

|                                                                                             | Web Managem    | ent System      |
|---------------------------------------------------------------------------------------------|----------------|-----------------|
| + 运行信息<br>                                                                                  | 漆加PSTN分组       |                 |
| * 网络尾盘<br>+ PRI配置<br>+ SS7配置                                                                | 中继组编号          |                 |
| - PSTN分组配置<br>• E1/T1参数<br>・编解码分组                                                           | 时隙选择模式<br>主控模式 | 循环递增 ▼<br>不启用 ▼ |
| <ul> <li>「拔号规则」</li> <li>「拔号超时</li> <li>PSTN规则</li> <li>PSTN分组</li> <li>PSTN分组管理</li> </ul> | [              | 确定 重置 取消        |
| + SIP電告<br>+ H323配告<br>+ IP分组配告                                                             |                |                 |
| + 号码过滤<br>+ 呼叫路由<br>+ 号码变换                                                                  |                |                 |
| ・语音&传真<br>・加密配置<br>+ 维护                                                                     |                |                 |

图 9-添加 PSTN 分组

(2) 再添加一条 PSTN 分组管理,根据需求选择端口数。如下图所示,分组编号选择上一

#### 步添加的 PSTN 分组编号。

|                                   |               |                                          | Language T X |
|-----------------------------------|---------------|------------------------------------------|--------------|
|                                   | Web Managem   | ant System                               |              |
|                                   | web Managem   | ent oystenn                              |              |
|                                   | ALED MANAGENT |                                          |              |
| 7                                 |               |                                          |              |
|                                   | 添加PSTN分组管理    |                                          |              |
| + 运行信息                            |               |                                          |              |
| • 网络寓盂                            | 分组编号          | 0 <all></all>                            | •            |
| + PRI配置                           | 起始E1          | 0                                        | •            |
| + 55/献立                           | 终止E1          | 7                                        | •            |
| - PSIN分组献五                        |               | 0 «Dofoult»                              |              |
| • E1/T1参数                         | ドラロの規則強要      | 0 <deladit></deladit>                    |              |
| • 编解码分组                           |               | 20 20 20 20 20 20 20 20 20 20 20 20 20 2 |              |
| • 扳亏规则<br>• <sup>145</sup> 日 tan+ |               | 确定 重置 取消                                 |              |
|                                   |               |                                          |              |
| • PSTN分组                          |               |                                          |              |
| • PSTN分组管理                        |               |                                          |              |
| + SIP配号                           |               |                                          |              |
| + H323配罟                          |               |                                          |              |
| + IP分组配置                          |               |                                          |              |
| + 号码过渡                            |               |                                          |              |
| + 呼叫路由                            |               |                                          |              |
| + 号码变换                            |               |                                          |              |
| •语音&传真                            |               |                                          |              |
| ・加密配置                             |               |                                          |              |
| + 维护                              |               |                                          |              |
|                                   |               |                                          |              |
|                                   |               |                                          |              |

#### 图 10-PSTN 分组管理配置

## 第六步: 配置 SIP 中继

登陆 web,点开菜单 *SIP 配置-->SIP 中继*,添加对接的 SIP 中继,只需配置三个选项,其他默认配置:(1)中继名称(自定义);(2)对端地址(SIP 服器 IP 或域名);3、对端端口。如下图

|                                                                                                    | Web Manageme                                                                                                    | nt System                                                                                                    |
|----------------------------------------------------------------------------------------------------|----------------------------------------------------------------------------------------------------|----------------------------------------------------------------------------------------------------|
| 运行信息<br>网络配置<br>PSTM分组配置<br>SSTR值<br>PSTN分组配置<br>SIP电量<br>• SIP电频<br>• SIP电频名解析<br>H222配置<br>IP分组配置<br>号码变换<br>语音&在真<br>加密限置 | 中継編号         中継名称         23漸絶址         名前於议         23漸通近(UDP)         代理使加         代理使加         代理使加         代理使加         代理使加         代理使加         代理使加         代理明口(UDP)         From头域         本地域名         支持SIP-T         地回号码域         主即到财端         呼入认证方式         Rport         动松地方式         Rport         动松地封状态         心跳用户名         是否开通 SIP中继 | 0       ・         vos       121.263.22.63         UDP       ・         5060       ・         UDP       ・         5060       ・         WMK名       ・         第用       ・         宮       ・         一       一         一       一         第用       ・         一       一         一       一         一       一         三       ・         三       ・         三       ・         三       ・         三       ・         三       ・         三       ・         三       ・ |

图 11-添加 SIP 中继

#### 第七步: 配置呼出和呼入路由

1、呼出路由配置

在 web 菜单 *IP-->PSTN 路由*,添加一条呼出路由。如下图所示,路由描述自定义,来 源类型选择"中继",中继类型选择"SIP"(使用 H323 协议则选择 H323),中继编号选择 之前添加的 SIP 中继,主被叫号码前缀配置通配符点号".",目的类型选择组,目的 PSTN 分组选择之前添加的分组(示例中配置的分组名称是 all),过滤规则编号默认配置。

|                                                  | Men manageme                                                                                                    |                        |       |
|--------------------------------------------------|----------------------------------------------------------------------------------------------------|------------------------|-------|
| 法行住自                                             | ☆加IP->PSIN路田                                                                                                    |                        |       |
| 网络配置                                             | 素引                                                                                                    | 255                    | •     |
| RI配置                                             | 路中描述                                                                                                    | call out               |       |
| 7配置                                              | 本個米刑                                                                                                    |                        | •     |
| SIN分组配置<br>ID型号                                  | 市维悉刑                                                                                                    | SIP                    | •     |
| 323配置                                            | 山继遍是                                                                                                    | 0 <vos></vos>          |       |
| 分组配置                                             | 補助との前缀                                                                                                    |                        |       |
| ·码过滤                                             | 1000 · 1000 · 1 |                        |       |
| 明路田                                              | 三十二 3 5 1 1 2 2 2 2 2 2 2 2 2 2 2 2 2 2 2 2 2                                                                                                    | 28                     | •     |
| 商田変烈<br>PSTN->IP路由                               | 目的PSTN分组                                                                                                    | 0 <all></all>          | •     |
| PSTN->PSTN路由<br>IP->PSTN路由<br>IP->PSTN路由         | 过滤规则编号                                                                                                    | 255 <none></none>      | •     |
| 5.9变换<br>5.3000000000000000000000000000000000000 |                                                                                                    | 确定 重置 取消               |       |
| id 传具<br>译图:置                                    | 注意: 在被叫号码                                                                                                    | 前缀 或者 注叫号码前缀 域中,可用 :表示 | 任意符号。 |

图 12-添加 IP->PSTN 路由

2、呼入路由配置

web 菜单 PSTN-->IP 路由,添加一条呼入路由。如下图所示,路由描述自定义,来源 类型选择组,PSTN 分组选择之前添加的分组名(示例中配置的分组名称是 all),主被叫号 码前缀配置通配符点号".",目的类型选择中继,IP 中继编号选择指定的 SIP 中继,过滤规 则编号默认配置。

| Web Management System                                                                                                    |                                                                                                    |                                                                                                    |                                |  |  |  |
|----------------------------------------------------------------------------------------------------|----------------------------------------------------------------------------------------------------|----------------------------------------------------------------------------------------------------|--------------------------------|--|--|--|
| <ul> <li>送行信息</li> <li>网络配置</li> <li>PKI配置</li> <li>PSTR委置</li> <li>PSTN分组配置</li> <li>SIP配置</li> <li>H23個配置</li> <li>F可I路由</li> <li>路由参数</li> <li>PSTN-2P密由</li> <li>PSTN-2PSTN路由</li> <li>IP&gt;3PTN路由</li> <li>IP&gt;3PTN路由</li> <li>号召交換</li> <li>语音&amp; 传真</li> <li>加密配置</li> </ul> | 修改PSTN > IP路由           索引           路由描述           来源类型           PSTN分组           被叫号码前缀           主叫号码前缀           自防类型           中继续型           IP中继编号           过速规则编号 | 254         call in         组         0 <all>         ·         ·         ·         ·         ·         ·         ·         ·         ·         ·         ·         ·         ·         ·         ·         ·         ·         ·         ·         ·         ·         ·         ·         ·         ·         ·         ·         ·         ·         ·         ·         ·         ·         ·         ·         ·         ·         ·         ·         ·         ·         ·         ·         ·         ·         ·         ·         ·         ·         ·         ·         ·</all> | <br>▼<br>▼<br>▼<br>▼<br>▼<br>▼ |  |  |  |
| 维护                                                                                                    |                                                                                                    |                                                                                                    |                                |  |  |  |

图 12-添加 PSTN->IP 路由